H.C. ØRSTED GYMNASIET

## Python installering

## Installer Python:<sup>1</sup>

- 1. Gå ind på hjemmesiden : <u>https://www.python.org/downloads/</u>
- 2. Vælg Download Python 3.6.2

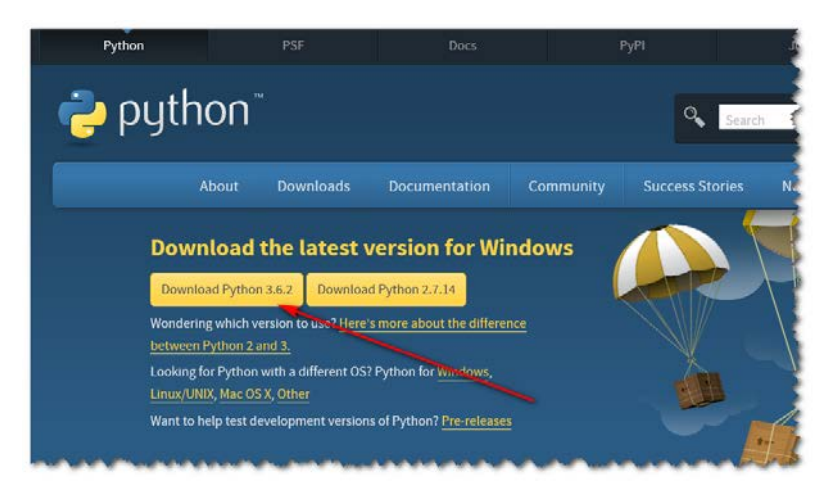

- 3. Start installation når du har fået programmet hentet.
- 4. VIGTIGT!!! Sørg for at vælge dette nå denne skærm vises.

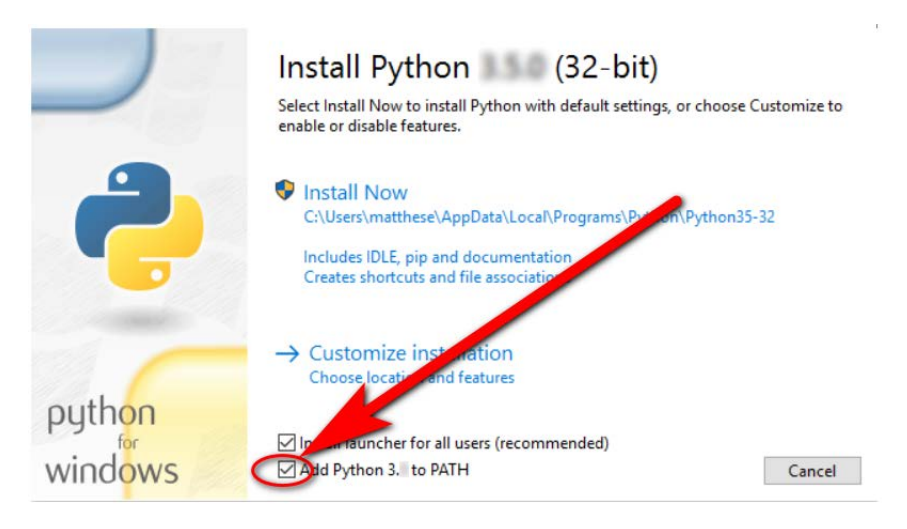

- 5. Når programmet er installeret. Så åbn et kommandovindue (DOS-vindue) ved at trykke på Windowstast+R og skriv CMD og tryk enter.
- 6. I DOS-vinduet skriver du python --version (to gange bindestreg)

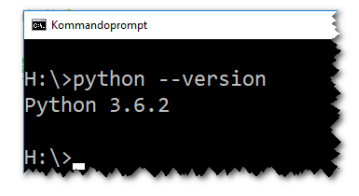

<sup>&</sup>lt;sup>1</sup> Disse instruktioner kan også findes på: <u>https://ehmatthes.github.io/pcc/chapter\_01/README.html</u>

## Installer text editor (Geany):

For at kunne skrive programmer og teste din kode, er det rart at kunne gøre det i et og samme program.

Geany kan klare begge opgaver.

Hent og installer dette program også:

http://www.geany.org/Download/Releases

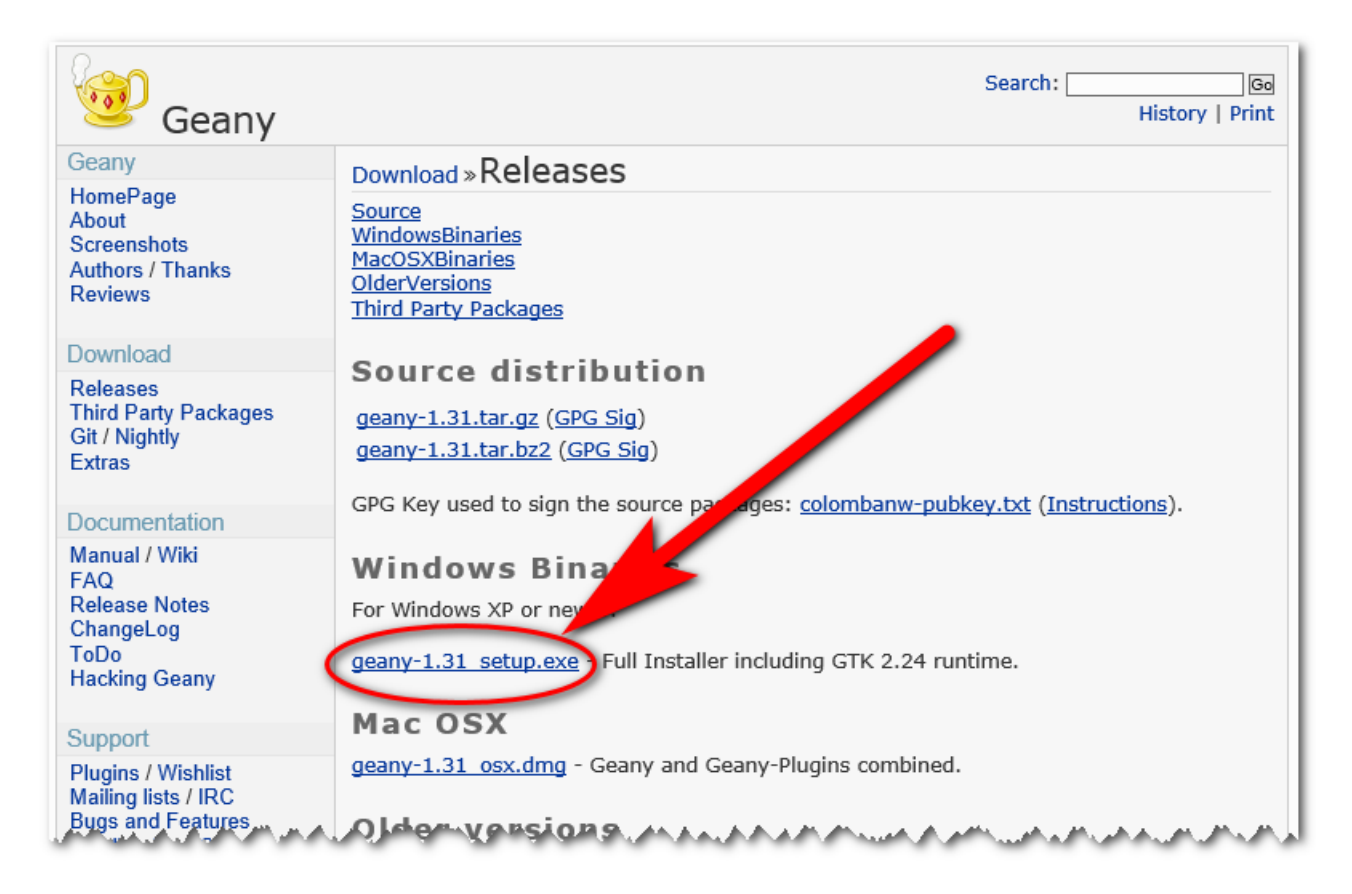

Det burde være det.

Start Geany og vi er klar til første Python program.